### Tutorial

# CADASTRO DE PROJETO DE PESQUISA SIGAA

### Coordenador de projeto

Versão 2024

# DOCUMENTOS IMPORTANTES

### Acesse:

### Resolução COSUP nº 02/2024

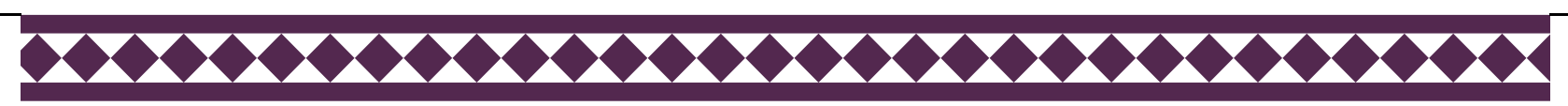

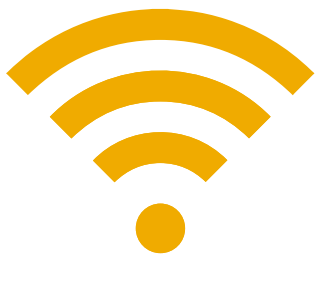

### Acesse o SIGAA Portal docente

| UNILA - SIGAA - Sistema                                                               | Integrado de Gestão de Atividades .                               | Acadêmicas                                                                                                    |                                       |                                           |  |  |  |  |
|---------------------------------------------------------------------------------------|-------------------------------------------------------------------|----------------------------------------------------------------------------------------------------|---------------------------------------|-------------------------------------------|--|--|--|--|
|                                                                                       |                                                                   |                                                                                                    |                                       |                                           |  |  |  |  |
| O sistema                                                                             | diferencia letras maiúsculas de minúscu                           | ATENÇÃO!<br>las APENAS na senha, portanto ela deve                                                                                                    | e ser digitada da mesma maneira que n | o cadastro.                               |  |  |  |  |
| SIGAA<br>(Acadêmico)                                                                  | SIPAC<br>(Administrativo)                                         | SIGRH<br>(Recursos Humanos)                                                                                                    | SIGPP<br>(Planejamento e Projetos)    |                                           |  |  |  |  |
| SIGED<br>(Gestão Eletrônica de Documentos)                                            | SIG Eleição<br>(Controle de Processos Eleitorais)                 | SIGEventos<br>(Gestão de Eventos)                                                                                                    | SIG +<br>(SIG Mais)                   | SIGAdmin<br>(Administração e Comunicação) |  |  |  |  |
|                                                                                       | Perdeu o e-mail de<br>Esqui<br>Esqui<br>Entrar no Si<br>Usu<br>Se | confirmação de cadastro? Clique aqui<br>eceu o login? Clique aqui para recuper<br>eceu a senha? Clique aqui para recupe<br>stema<br>ário:                                                                                            | para recuperá-lo.<br>á-lo.<br>rá-la.  |                                           |  |  |  |  |
| Professor ou Funci<br>caso ainda não possua cadi<br>clique no link aba<br>Cadastre-se | <b>onário,</b><br>astro no SIGAA, ca<br>aixo.                     | Aluno,     Familiares,       caso ainda não possua cadastro no SIGAA,     caso ainda não possuam cadastro no SIGA       clique no link abaixo.     clique no link abaixo.       Cadastre-se     28       Cadastre-se     Cadastre-se |                                       |                                           |  |  |  |  |

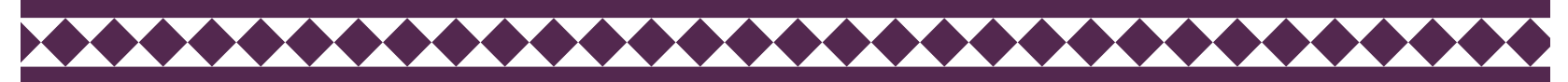

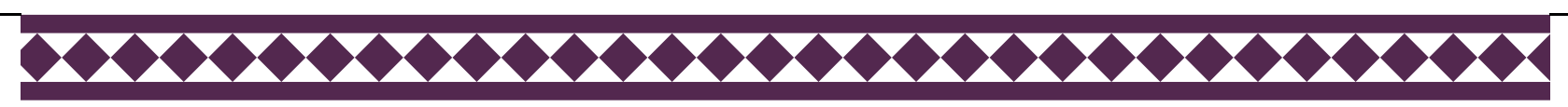

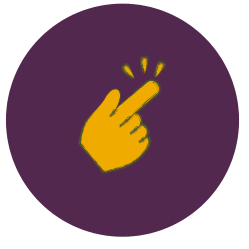

No SIGAA acessar aba: Pesquisa > Projetos de Pesquisa > Cadastrar Projetos de Pesquisa

| UNILA -     | SIG   | AA -        | Sistema Int   | egrado de G   | Gest  | ão de | e Atividades Ac   | adêmicas      |            |                 | A    |
|-------------|-------|-------------|---------------|---------------|-------|-------|-------------------|---------------|------------|-----------------|------|
|             |       |             |               |               |       |       |                   | Semestre atu  | al: 2020.1 | 🎯 Módulos       |      |
| INSTITUTOLA | ATING | -AMERICA    | NO DE ECONO   | DMIA, SOCIED/ | ADE   | E POL | IIICA (10.01.06.0 | 2.04)         |            | 📲 Menu Doce     | ente |
| 籣 Ensino    | 🍦 I   | Pesquisa    | 🐨 Extensão    | o  🕀 Ações I  | integ | rada  | s 🕕 Convênios     | 🖹 Bibliotec   | a 📃 Produg | ção Intelectual | 25   |
|             | -     | Área Qual   | lis/Capes     |               | •     |       |                   |               |            |                 |      |
| Não há i    |       | Grupos de   | e Pesquisa    |               | •     |       |                   |               |            |                 |      |
|             |       | Solicitaçã  | o de Apoio    |               | •     | _     |                   |               |            |                 |      |
|             |       | Projetos d  | le Pesquisa   |               | •     | Li    | star Meus Projet  | os            |            |                 |      |
|             |       | Planos de   | Trabalho      |               | •     | G     | erenciar Membro   | os do Projeto |            |                 |      |
|             |       | Relatórios  | de Iniciação  | o Científica  | •     | C     | adastrar Projeto  | de Pesquisa   |            |                 |      |
| Manual      |       | Congresso   | o de Iniciaçã | o Científica  | •     | R     | enovar Projeto d  | e Pesquisa    | -          |                 |      |
| MINHAS      |       | Declaraçõ   | es            |               | ·     | С     | onsultar Relatóri | os Finais     |            |                 | 1    |
| Compone     |       | Consultar   | Áreas de Co   | nhecimento    |       |       | / CHD*            | Horário       | Alunos**   | Chat            |      |
| GRADUA      |       | Acessar P   | ortal do Con  | sultor        |       |       |                   |               |            |                 |      |
|             |       | Notificar I | invenção      |               |       |       | 34 / 34           |               | 20 / 50    | <b>a</b> 6      |      |
| 2020 1 1    |       | Laboratór   | ios de Pesqu  | isa           | •     |       | co / co           | 272456        | 50 / 50    | <b>a</b> C.     |      |

O cadastro do projeto é composto por 6 etapas.

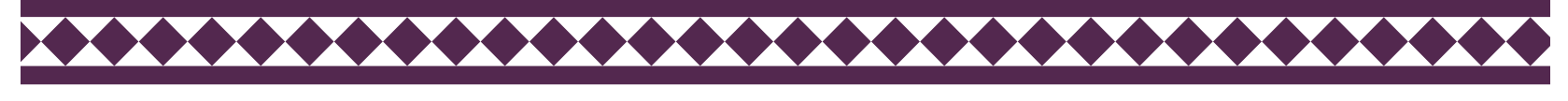

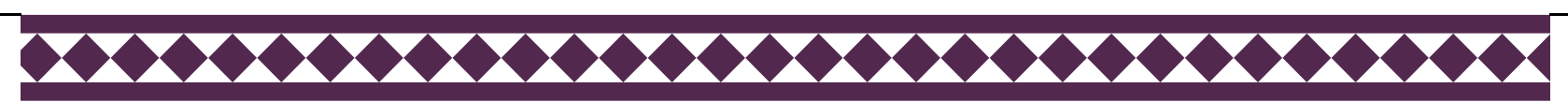

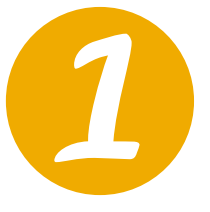

A tela de cadastro abaixo será exibida. Cabe ao coordenador do projeto cadastrar todas as informações relacionadas ao projeto.

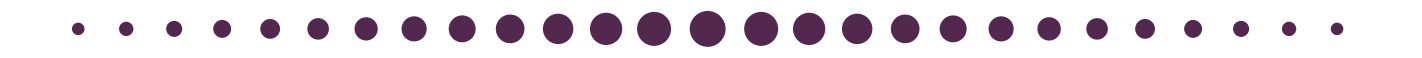

|                               | INFORME OS DADOS INICIAIS DO PROJETO                                                  |
|-------------------------------|---------------------------------------------------------------------------------------|
| Tipo do Projeto:              | Projeto de Pesquisa                                                                   |
| Título: 🖈                     | 000/400                                                                               |
| Unidade de Vínculo:           | INSTITUTO LATINO-AMERICANO DE ECONOMIA, SOCIEDADE E POLÍTICA (10.01.06.02.04)         |
| Instituto:                    | INSTITUTO LATINO-AMERICANO DE ECONOMIA, SOCIEDADE E POLÍTICA (10.01.06.02.04)         |
| Centro: 🖈                     | SELECIONE UM CENTRO 🗸                                                                 |
| Período do Projeto: 🖈         |                                                                                       |
| Palavras-Chave: 🖈             |                                                                                       |
| E-mail: 🖈                     |                                                                                       |
| E-mail Institucional: 🖈       |                                                                                       |
| Telefone de Contato: 🖈        |                                                                                       |
| Categoria do projeto: 🖈       | SELECIONE UMA CATEGORIA 🗸                                                             |
| Possui natureza sigilosa: 🛊   | ⊖Sim <sup>©</sup> Não                                                                 |
| REA DE CONHECIMENTO           |                                                                                       |
| Grande Área: 🖈                | SELECIONE UMA GRANDE ÁREA DE CONHECIMENTO 🗸                                           |
| Área: 🖈                       | SELECIONE ANTES UMA GRANDE ÁREA 🗸                                                     |
| Subárea:                      | SELECIONE ANTES UMA ÁREA 🗸                                                            |
| Especialidade:                | SELECIONE ANTES UMA SUB-ÁREA 🗸                                                        |
| EFINIÇÃO DA PROPRIEDADE INTEL | ECTUAL                                                                                |
| Info                          | rme o tratamento da produção intelectual deste projeto caso esta tenha sido definida. |

Nova funcionalidade: natureza sigilosa da pesquisa.

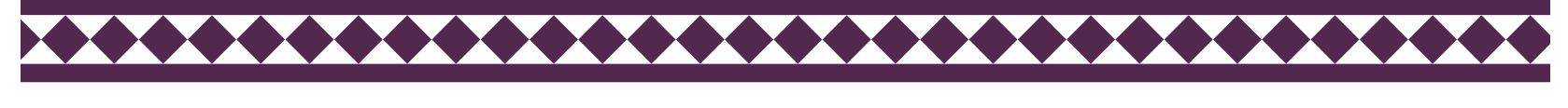

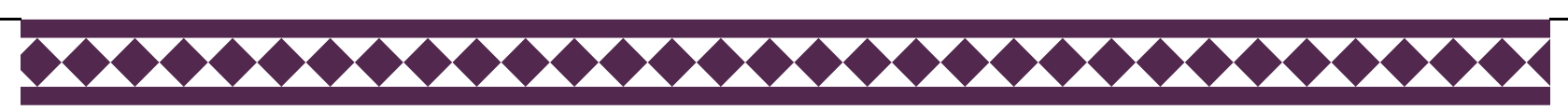

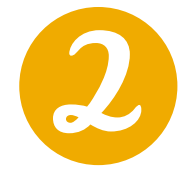

O docente deve informar se é necessária a aprovação do projeto por comitês ou comissões de ética .

| Informações Adicionais                                                                                             |
|----------------------------------------------------------------------------------------------------|
| Utilize para indicar vínculo com projeto maior ou outra informação que ache pertinente.                            |
|                                                                                                    |
| 024/400                                                                                                    |
| Comitê de Ética                                                                                                    |
| É necessária a aprovação do comitê de ética? O Sim 💿 Não                                                           |
| Pesquisa com Humanos                                                                                               |
| Motivo da Pesquisa: \star 🗌 Pesquisa com Animais                                                                   |
| Pesquisa com Biossegurança                                                                                         |
| Arquivo: * Escolher arquivo Nenhum arquivo selecionado Tipo: PDF (Até 5MB) ?                                       |
| Cancelar Avançar >>                                                                                                |
| * Campos de preenchimento obrigatório.                                                                             |
| Portal do Docente                                                                                                  |
| SIGAA   Coordenadoria de Tecnologia da Informação -     Copyright © 2006-2020 - UNILA - dev1.unila.dev1 - v3.38.29 |

Previamente ao cadastro e início da vigência do projeto de pesquisa, este deverá obrigatoriamente estar aprovado pelo Comitê de Ética em Pesquisa com Seres Humanos (CEP) e/ou pela Comissão de Ética no Uso de Animais (CEUA), quando a pesquisa envolver seres humanos e/ou animais. A **imagem acima destaca onde inserir o parecer de aprovação da pesquisa pelo CEP ou CEUA**.

Quando o projeto de pesquisa envolver acesso ao patrimônio genético ou ao conhecimento tradicional associado, é necessário que o coordenador observe as normas vigentes sobre o assunto, estando sob sua responsabilidade a realização do cadastro do seu projeto no Sistema Nacional de Gestão do Patrimônio Genético e do Conhecimento Tradicional Associado (SISGEN) e obtenção de autorização para a execução da pesquisa. Os comprovantes relacionados ao SISGEN, quando aplicáveis, devem ser inseridos no ato do cadastro do projeto de pesquisa, no campo de arquivo destacado na imagem acima.

Outras informações: https://portal.unila.edu.br/prppg/pesquisa/comissoes-em-pesquisa

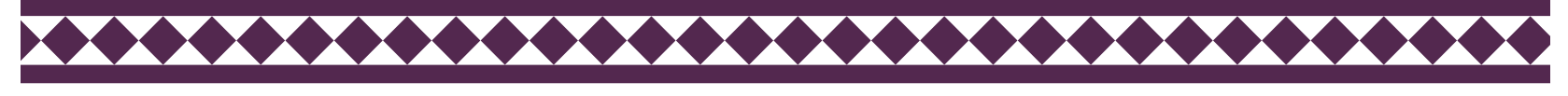

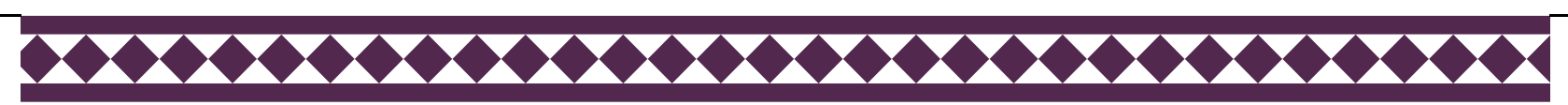

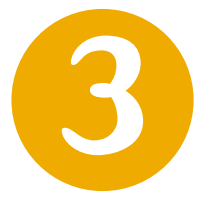

A descrição resumida do projeto é o único campo que será exibido na consulta pública de projetos no Portal Público. Assim, insira cuidadosamente as informações neste campo.

| • | • | • |  |  |  |  |  |  |  |  |  |  |  |  |  |  |  |  |  |  |  |  |  | • | • |  |  |
|---|---|---|--|--|--|--|--|--|--|--|--|--|--|--|--|--|--|--|--|--|--|--|--|---|---|--|--|
|---|---|---|--|--|--|--|--|--|--|--|--|--|--|--|--|--|--|--|--|--|--|--|--|---|---|--|--|

| Portal do Docente > Projeto de Pesquisa > Declaração > Dados Iniciais > Descrição                                  |  |  |  |  |  |  |  |  |
|----------------------------------------------------------------------------------------------------|--|--|--|--|--|--|--|--|
| DETALHES DO PROJETO                                                                                                |  |  |  |  |  |  |  |  |
| Descrição Resumid                                                                                                  |  |  |  |  |  |  |  |  |
|                                                                                                    |  |  |  |  |  |  |  |  |
|                                                                                                    |  |  |  |  |  |  |  |  |
|                                                                                                    |  |  |  |  |  |  |  |  |
|                                                                                                    |  |  |  |  |  |  |  |  |
|                                                                                                    |  |  |  |  |  |  |  |  |
|                                                                                                    |  |  |  |  |  |  |  |  |
|                                                                                                    |  |  |  |  |  |  |  |  |
| (S10 digitados/1.500 caracteres)[O texto deve ter entre 500 a 1.500 caracteres]                                    |  |  |  |  |  |  |  |  |
| Gravar e Continuar << Voltar Cancelar Avançar >>                                                                   |  |  |  |  |  |  |  |  |
| ★ Todas as abas são de preenchimento obrigatório.                                                                  |  |  |  |  |  |  |  |  |
| Portal do Docente                                                                                                  |  |  |  |  |  |  |  |  |
| SIGAA   Coordenadoria de Tecnologia da Informação -     Copyright © 2006-2020 - UNILA - dev1.unila.dev1 - v3.38.29 |  |  |  |  |  |  |  |  |

**Projetos** marcados como **sigilosos** também terão a descrição resumida publicada no Portal público, por isso cabe ao coordenador cadastrar, no referido campo, somente informações que não interfiram no sigilo do projeto.

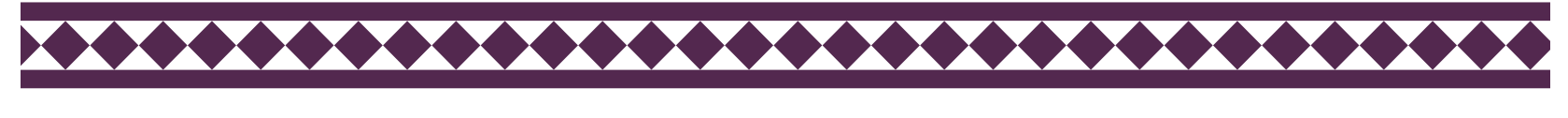

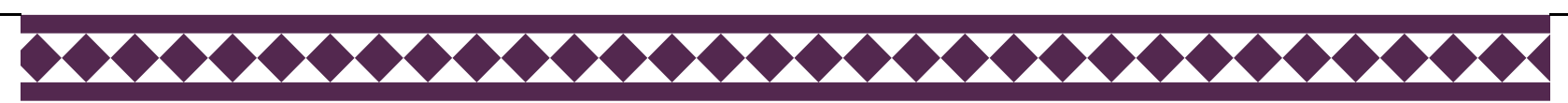

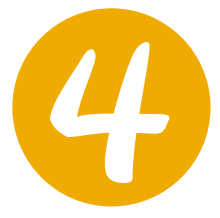

### Nesta tela o coordenador deve indicar se há algum tipo de financiamento atrelado ao projeto que está sendo cadastrado no sistema.

Todo projeto aprovado em agências de fomento deve impreterivelmente estar cadastrado no SIGAA.

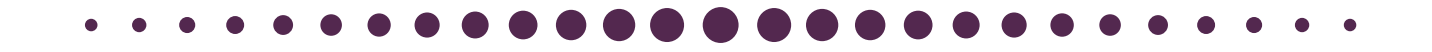

| UNILA - SIGAA - Sistema Integrado de Gestão de Atividades Acadêmicas          | A+ A                       | - Ajuda?   Tempo | de Sessão: 00:25 |
|-------------------------------------------------------------------------------|----------------------------|------------------|------------------|
| Semestre atual: 2020.1                                                        | 🎯 Módulos                  | 🍏 Caixa Postal   | 🍗 Abrir Cham     |
| INSTITUTO LATINO-AMERICANO DE ECONOMIA, SOCIEDADE E POLITICA (10.01.06.02.04) | 📲 Menu Docente             | 🔗 Alterar senha  |                  |
| Portal do Docente > Projeto de Pesquisa > Declaração > Dados Iniciais         | > Descrição > F            | INANCIAMENTOS    |                  |
|                                                                               |                            |                  |                  |
| FINANCIAMENTOS                                                                |                            |                  |                  |
| Possui Financiamentos? \star 🔘 Sim 🔘 Não                                      |                            |                  |                  |
|                                                                               |                            |                  |                  |
| 🔍 : Visualizar Financiamento 🛛 🞯 : Remove                                     | r Financiamento            |                  |                  |
| Financiamentos                                                                |                            |                  |                  |
| Este projeto não possui financiamen                                           | ntos                       |                  |                  |
| Gravar e Continuar << Voltar Cancelar                                         | Avançar >>                 |                  |                  |
| Portal do Docente                                                             |                            |                  |                  |
| SIGAA   Coordenadoria de Tecnologia da Informação -     Copyright © 2006-2    | 2020 - UNILA - dev1.unila. | dev1 - v3.38.29  |                  |

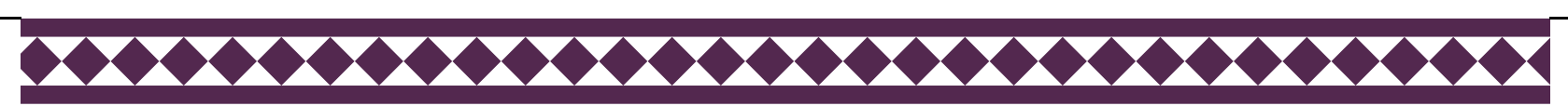

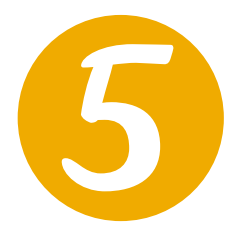

# Nesta tela o coordenador deve cadastrar todos os membros do projeto de pesquisa.

Serão exibidas quatro abas, dependendo do tipo de vínculo institucional do membro a ser cadastrado no projeto.

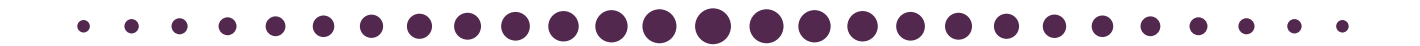

| Portal do Docente > Projeto de Pesquisa > Declaração > Dados Iniciais > Descrição > Financiamentos > Membros                                                                                                    |
|----------------------------------------------------------------------------------------------------|
| INFORMAR MEMBROS DO PROJETO                                                                                                    |
| Selecione a categoria do membro para realizar a busca de acordo com os critérios específicos           Docente         Discente         Servidor Técnico-Administrativo         Exter                                                                                            |
| Buscar Docente: *   Todos da UNILA  Somente da minha unidade                                                                                                    |
| Função:  COORDENADOR(A)  COORDENADOR ADJUNTO(A)  COLABORADOR(A) CH dedicada ao projeto:  finis semanais A informação abaixo tem por fim somente a facilitação na geração de relatórios para atender a demanda de órgãos de acompanhamento, sendo sujeita a verificação da PRPPG. |
| Curso: *                                                                                                    |
| Adicionar Membro                                                                                                    |
| 30: Remover Membro                                                                                                    |
| LISTA DE MEMBROS                                                                                                    |
| Ainda não foram informados os membros deste projeto                                                                                                    |
| Gravar e Continuar << Voltar Cancelar Avançar >>                                                                                                    |
| * Campos de preenchimento obrigatório                                                                                                    |
| Portal do Docente                                                                                                    |
| SIGAA   Coordenadoria de Tecnologia da Informação -     Copyright © 2006-2020 - UNILA - dev1.unila.dev1 - v3.38.29                                                                                                    |

Após a inserção dos dados de cada membro, é necessário clicar no botão "Adicionar Membro".

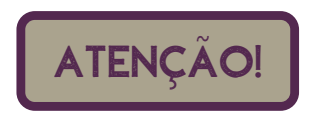

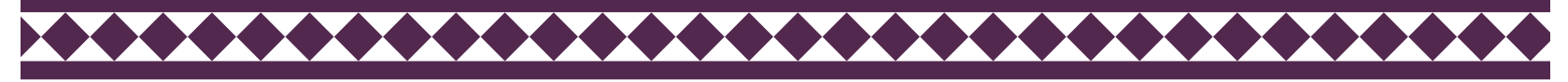

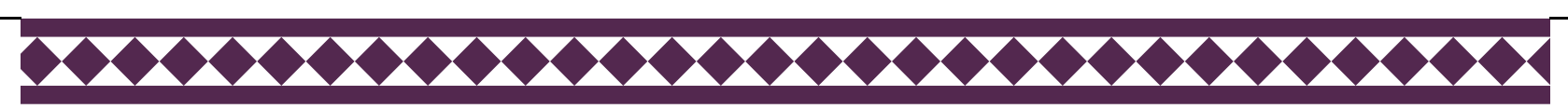

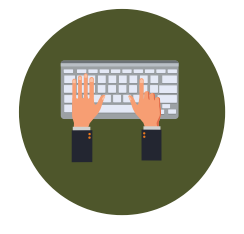

## Cadastrando **docente** como membro do projeto de pesquisa.

| Portal do Docente > Projeto de Pesquisa > Declaração > Dados Iniciais > Descrição > Financiamentos > Membros                                                                                                    |  |  |  |  |  |  |  |
|----------------------------------------------------------------------------------------------------|--|--|--|--|--|--|--|
| INFORMAR MEMBROS DO PROJETO                                                                                                    |  |  |  |  |  |  |  |
| Selecione a categoria do membro para realizar a busca de acordo com os critérios específicos         Docente       Discente         Servidor Técnico-Administrativo       Exter                                                                                                    |  |  |  |  |  |  |  |
| Buscar Docente: *   Todos da UNILA  Somente da minha unidade                                                                                                    |  |  |  |  |  |  |  |
| Função: O COORDENADOR(A) O COORDENADOR ADJUNTO(A) O COLABORADOR(A)<br>CH dedicada ao projeto: * horas semanais<br>A informação abaixo tem por fim somente a facilitação na geração de relatórios para atender a demanda de órgãos de<br>acompanhamento, sendo sujeita a verificação da PRPPG. |  |  |  |  |  |  |  |
| Curso: *SELECIONE V                                                                                                    |  |  |  |  |  |  |  |
| 3: Remover Membro                                                                                                    |  |  |  |  |  |  |  |
| LISTA DE MEMBROS                                                                                                    |  |  |  |  |  |  |  |
| CPF Nome Categoria CH Semanai Funçao Curso                                                                                                    |  |  |  |  |  |  |  |
| Gravar e Continuar << Voltar Cancelar Avançar >>                                                                                                    |  |  |  |  |  |  |  |
| * Campos de preenchimento obrigatório                                                                                                    |  |  |  |  |  |  |  |
| Portal do Docente                                                                                                    |  |  |  |  |  |  |  |

Após a inserção dos dados de cada membro, é necessário clicar no botão "Adicionar Membro".

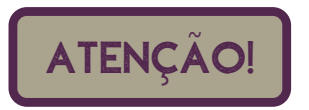

Ao cadastrar a carga horária (CH) dos membros do projeto, é preciso ter atenção as normativas internas da UNILA sobre as limitações de CH para pesquisa.

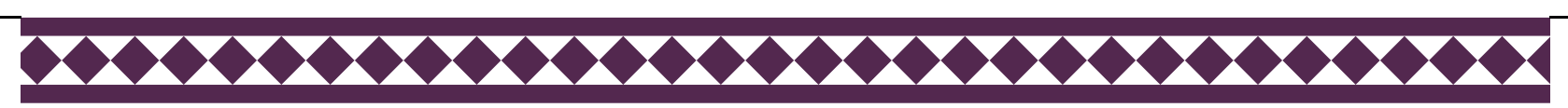

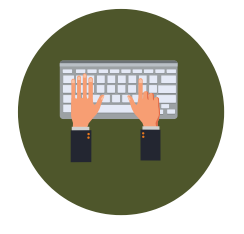

## Cadastrando **discente** como membro do projeto de pesquisa.

| Portal do Docente > Projeto de Pesquisa > Declaração > Dados Iniciais > Descrição > Financiamentos > Membros                                                                |
|----------------------------------------------------------------------------------------------------|
| INFORMAR MEMBROS DO PROJETO                                                                                                    |
| Selecione a categoria do membro para realizar a busca de acordo com os critérios específicos                                                                                |
| Docente         Discente         Servidor Técnico-Administrativo         Exter                                                                                              |
| Buscar Discente:                                                                                                    |
| Função: 🔿 COORDENADOR(A) 🔿 COORDENADOR ADJUNTO(A) 💿 COLABORADOR(A)                                                                                                    |
| CH dedicada ao projeto: * horas semanais                                                                                                    |
| A informação abaixo tem por fim somente a facilitação na geração de relatórios para atender a demanda de órgãos de<br>acompanhamento, sendo sujeita a verificação da PRPPG. |
| Curso: *SELECIONE                                                                                                    |
| Adicionar Membro                                                                                                    |
| 3 Remover Membro                                                                                                    |
| Lista de Membros                                                                                                    |
| CPF Nome Categoria CH Semanal Função Curso                                                                                                    |
| 0                                                                                                    |
| Gravar e Continuar << Voltar Cancelar Avançar >>                                                                                                    |
| * Campos de preenchimento obrigatório                                                                                                    |
| Portal do Docente                                                                                                    |

Após a inserção dos dados de cada membro, é necessário clicar no botão "Adicionar Membro".

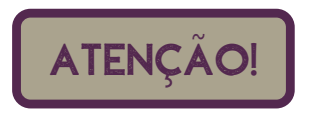

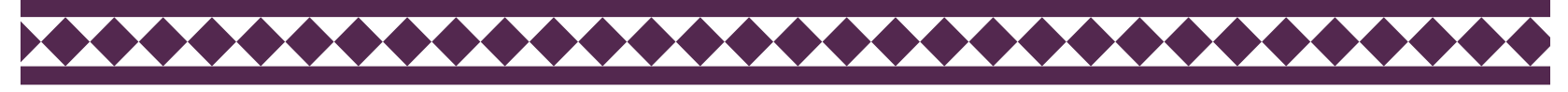

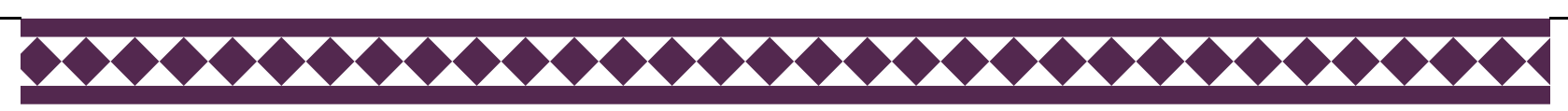

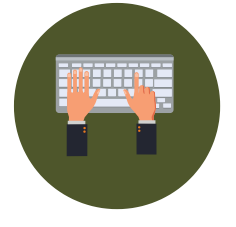

### Cadastrando **Servidor Técnico-Administrativo** como membro do projeto de pesquisa.

| Portal do Docente > Projeto de Pesquisa > Declaração > Dados Iniciais > Descrição > Financiamentos > Membros                                                                    |  |  |  |  |  |  |  |
|----------------------------------------------------------------------------------------------------|--|--|--|--|--|--|--|
| INFORMAR MEMBROS DO PROJETO                                                                                                    |  |  |  |  |  |  |  |
| Selecione a categoria do membro para realizar a busca de acordo com os critérios específicos         Docente       Discente         Servidor Técnico-Administrativo       Exter |  |  |  |  |  |  |  |
| Servidor:                                                                                                    |  |  |  |  |  |  |  |
| Função: 🔿 COORDENADOR(A) 🔷 COORDENADOR ADJUNTO(A) 🖲 COLABORADOR(A)<br>CH dedicada ao projeto: * horas semanais                                                                  |  |  |  |  |  |  |  |
| Adicionar Membro                                                                                                    |  |  |  |  |  |  |  |
| 🞯: Remover Membro                                                                                                    |  |  |  |  |  |  |  |
| LISTA DE MEMBROS                                                                                                    |  |  |  |  |  |  |  |
| CPF Nome Categoria CH Semanal Função Curso                                                                                                    |  |  |  |  |  |  |  |
|                                                                                                    |  |  |  |  |  |  |  |
| Gravar e Continuar << Voltar Cancelar Avançar >>                                                                                                    |  |  |  |  |  |  |  |
| * Campos de preenchimento obrigatório                                                                                                    |  |  |  |  |  |  |  |
| Portal do Docente                                                                                                    |  |  |  |  |  |  |  |

Após a inserção dos dados de cada membro, é necessário clicar no botão "Adicionar Membro".

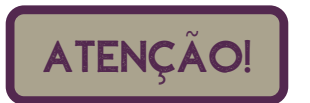

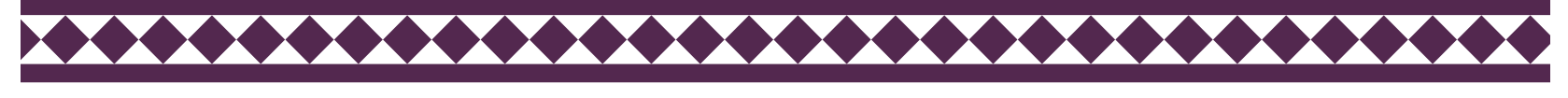

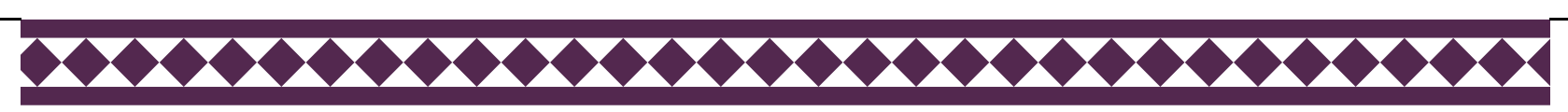

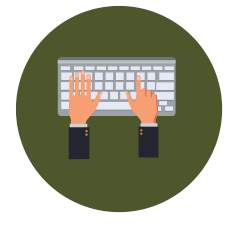

## Cadastrando **Público Externo** como membro do projeto de pesquisa.

| Portal do Docente > Projeto de Pesquisa > Declaração > Dados Iniciais > Descrição > Financiamento            | os > Membros |
|----------------------------------------------------------------------------------------------------|--------------|
| INFORMAR MEMBROS DO PROJETO                                                                                  |              |
| Selecione a categoria do membro para realizar a busca de acordo com os critérios específicos                 |              |
| Docente Discente Servidor Técnico-Administrativo Exter                                                       |              |
| CPF: * ESTRANGEIRO (sem CPF)                                                                                 |              |
| Nome: *                                                                                                    |              |
| Sexo: \star 🔿 Masculino 🔿 Feminino                                                                           |              |
| Formação: NÃO INFORMADA                                                                                      | ~            |
| Tipo: * NÃO INFORMADO                                                                                        | < ₽          |
| Instituição de Origem: NÃO INFORMADA                                                                         | ✓ ?          |
| Função: O COORDENADOR(A) O COORDENADOR ADJUNTO(A) 🖲 COLABORADOR(A)<br>CH dedicada ao projeto: horas semanais |              |
| Adicionar Membro                                                                                             |              |
| र्खिः Remover Membro                                                                                         |              |
| Lista de Membros                                                                                             |              |
| CPF Nome Categoria CH Semanal Função Curso                                                                   |              |
|                                                                                                    | 0            |
| Gravar e Continuar << Voltar Cancelar Avançar >>                                                             |              |
| 🖈 Campos de preenchimento obrigatório                                                                        |              |
| Portal do Docente                                                                                            |              |

Após a inserção dos dados de cada membro, é necessário clicar no botão "Adicionar Membro".

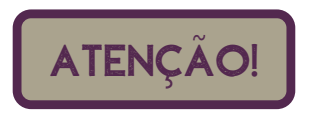

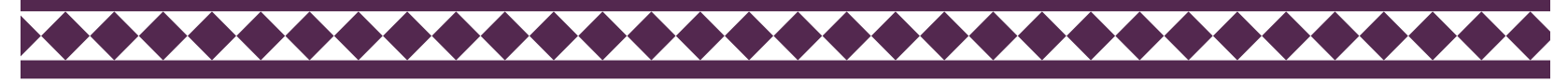

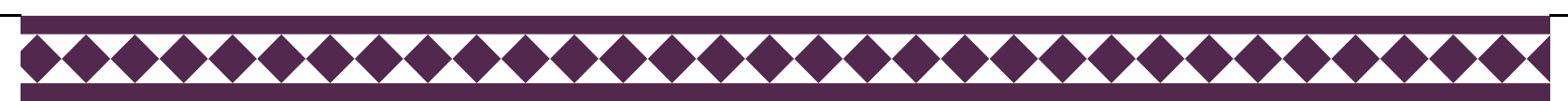

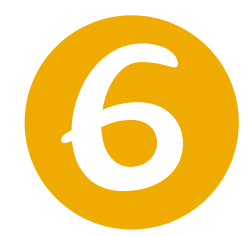

## Nesta tela o coordenador tem acesso ao resumo do cadastro do projeto de pesquisa.

Confira os dados cadastrados antes de submeter o projeto no sistema.

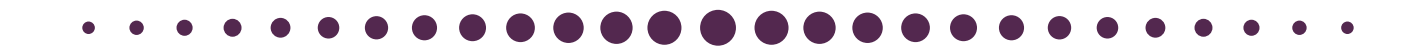

| PORTAL DO DOCENTE > PROJETO DE PESQU<br>CRONOGRAMA > RESUMO | jisa > Declaração > Dados Iniciais > Descrição > Financiamentos > Membros >   |
|-------------------------------------------------------------|-------------------------------------------------------------------------------|
|                                                             |                                                                               |
|                                                             | Dados do Projeto de Pesquisa                                                  |
| Código:                                                     | A ser gerado após a confirmação                                               |
| Título:                                                     |                                                                               |
| Tipo:                                                       | Projeto de Pesquisa (Projeto Novo)                                            |
| Categoria:                                                  | Científica e Tecnológica                                                      |
| Situação:                                                   |                                                                               |
| Unidade de Vínculo:                                         | INSTITUTO LATINO-AMERICANO DE ECONOMIA, SOCIEDADE E POLÍTICA (10.01.06.02.04) |
| Instituto:                                                  | INSTITUTO LATINO-AMERICANO DE ECONOMIA, SOCIEDADE E POLÍTICA (10.01.06.02.04) |
| Centro:                                                     | CENTRO INTERDISCIPLINAR DE ECONOMIA E SOCIEDADE (10.01.06.02.04.03)           |
| Palavra-Chave:                                              | sigilo, tecnologia, software                                                  |
| E-mail:                                                     | testes@testes.edu.br                                                          |
| E-mail Institucional:                                       | testes@unila.edu.br                                                           |
| Telefone de Contato:                                        | 459999999                                                                     |
| Possui natureza sigilosa:                                   | Sim                                                                           |
| Período do Projeto:                                         | 06/08/2020 a 06/09/2022                                                       |
| ÁREA DE CONHECIMENTO                                        |                                                                               |
| Grande Área:                                                | Ciências Exatas e da Terra                                                    |
| Área:                                                       | Ciência da Computação                                                         |
| Subárea:                                                    | Sistemas de Computação                                                        |
| Especialidade:                                              | Arquitetura de Sistemas de Computação                                         |
| Definição da Propriedade Intelectual                        |                                                                               |
|                                                             |                                                                               |
| INFORMAÇÕES ADICIONAIS                                      |                                                                               |
|                                                             |                                                                               |
|                                                             |                                                                               |

Continua...

\*\*\*\*

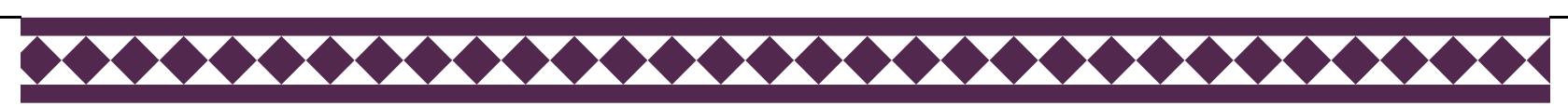

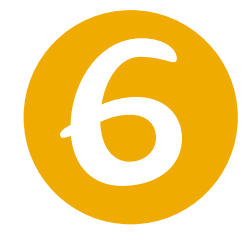

## Nesta tela o coordenador tem acesso ao resumo do cadastro do projeto de pesquisa.

Confira os dados cadastrados antes de submeter o projeto no sistema.

| Constê de Ética                                                                                                    |                   |
|----------------------------------------------------------------------------------------------------|-------------------|
| Reguer aprovação do comitê de ética? Não                                                                                                    |                   |
| Corpo do Projeto                                                                                                    |                   |
| Resumo                                                                                                    |                   |
|                                                                                                    |                   |
| Introdução/Justificativa<br>(incluindo os benefícios esperados no processo ensino-aprendizagem e o retorno para os cursos e para os professores da instituição em geral)<br>VER ANEXO                                                                                     |                   |
|                                                                                                    |                   |
| Objetivos                                                                                                    |                   |
| VER ANEXO.                                                                                                    |                   |
| Metodologia                                                                                                    |                   |
| VER ANEXO.                                                                                                    |                   |
| Referências<br>VER ANEXO.                                                                                                    |                   |
| Membros do Projeto                                                                                                    |                   |
| CPF Nome Categoria CH Função Inicio Fim Curso                                                                                                    |                   |
| DOCENTE 10 COORDENADOR(A) 06/08/2020 06/09/2022 CIÊNCIA POLÍTICA E SOCIOLOGIA - SOCIEDADE,<br>NA AMÉRICA LATINA                                                                                                    | ESTADO E POLÍTICA |
| Cronograma de Atividades                                                                                                    |                   |
| VER ANEXO.                                                                                                    |                   |
| HISTÓRICO DO PROJETO                                                                                                    |                   |
| Data Situação Usuário                                                                                                    |                   |
| Você poderá (opcionalmente) submeter um arquivo contendo os dados do projeto para ser armazenado no sistema.                                                                                                    |                   |
| Arquivo: Escolher arquivo Nenhum arquivo selecionado                                                                                                    |                   |
| Anexar Arguivo                                                                                                    |                   |
| DECLARAÇÃO DE EXEQUIBILIDADE                                                                                                    |                   |
| Declaro que o projeto em cadastramento é exequível, considerando os recursos humanos e a infraestrutura existentes na UNILA, e que assumo a responsabilidade pelo projeto de pesquisa, observando a legislação, as normas e os códigos de ética aos quais está submetido. |                   |
| Gravar Gravar e Enviar << Voltar Cancelar                                                                                                    |                   |

ATENÇÃO!

Para encerrar o cadastro é necessário confirmar a declaração de exequibilidade e clicar em **Gravar e Enviar**.

| Projeto Cadastrado com Sucesso (x)                                                                                                    |
|----------------------------------------------------------------------------------------------------|
| rojetos de Pesquisa                                                                                                    |
|                                                                                                    |
| Comprovante de Cadastro de Projeto de Pesquisa                                                                                                    |
| Projeto <b>PIC2590-2020</b> , cadastrado e submetido com sucesso à Pró-Reitoria de Pesquisa e Pós-Graduação em 06/08/2020 17:38 por<br>NOME DO DOCENTE (usuário <i>docente1</i> )<br>Clique aqui para visualizar o projeto submetido. |
|                                                                                                    |
| Portal do Docente                                                                                                    |
| SIGAA   Coordenadoria de Tecnologia da Informação -     Copyright © 2006-2020 - UNILA - dev1.unila.dev1 - v3.38.29                                                                                                    |

Após o envio do cadastro, o projeto de pesquisa ficará com a situação "**Aguardando autorização do instituto**".

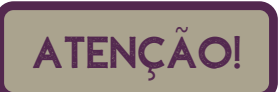

O projeto só passará vigorar como "em execução" e em validade após aprovação pelo instituto.

Caberá ao Diretor do Instituto "**Homologar"** o projeto de pesquisa no SIGAA. Quando da homologação, a situação do projeto será alterada para "**Em execução**".

\*\*\*\*\*\*\*\*\*\*\*\*\*\*\*\*\*\*\*\*\*\*

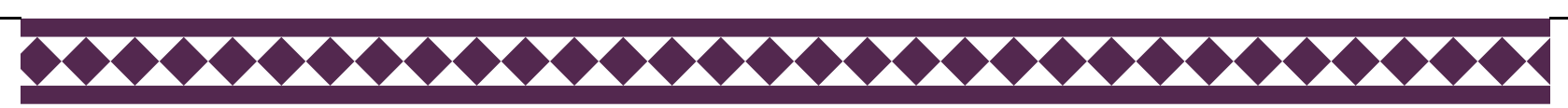

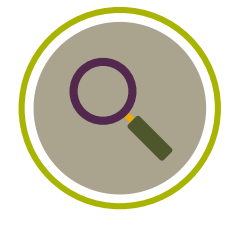

### Para consultar a situação do projeto de pesquisa,

acesse:

### Pesquisa > Projetos de Pesquisa > Listar Meus Projetos de Pesquisa.

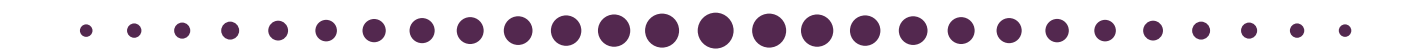

| UNILA - 3    | SIGAA - Sistema Integrado de G      | iestâ | ão de Atividades Aca    | dêmicas        |          |                 | A   |
|--------------|-------------------------------------|-------|-------------------------|----------------|----------|-----------------|-----|
|              |                                     |       |                         | Semestre atual | 2020.1   | 🤪 Módulos       |     |
| INSTITUTO LA | TINO-AMERICANO DE ECONOMIA, SOCIEDA | ADE E | E POLITICA (10.01.06.02 | 2.04)          |          | 📲 Menu Doce     | nte |
| 😂 Ensino     | 🍦 Pesquisa 💙 Extensão 🛛 🎎 Ações I   | nteg  | radas 🗋 Convênios       | 📑 Biblioteca   | 🗾 Produ  | ção Intelectual | 363 |
|              | Área Qualis/Capes                   | •     |                         |                |          |                 |     |
| Não há i     | Grupos de Pesquisa                  | •     |                         |                |          |                 |     |
| nuo nu       | Solicitação de Apoio                | •     |                         |                | -        |                 |     |
|              | Projetos de Pesquisa                | •     | Listar Meus Projeto     | s              |          |                 |     |
|              | Planos de Trabalho                  | •     | Gerenciar Membros       | s do Projeto   |          |                 |     |
|              | Relatórios de Iniciação Científica  | •     | Cadastrar Projeto o     | de Pesquisa    |          |                 |     |
|              | Congresso de Iniciação Científica   | •     | Solicitar Renovação     | þ              |          |                 |     |
| MINHAS       | Declarações                         | •     | Consultar Relatório     | s Finais       |          |                 | . 1 |
| Compone      | Consultar Áreas de Conhecimento     |       | Ch Total<br>/ CHD*      | Horário        | Alunos** | Chat            |     |
| GRADUA       | Acessar Portal do Consultor         |       |                         |                |          |                 |     |
| 2020.1 Loc   | Notificar Invenção                  |       | 34 / 34                 | 7T23           | 20 / 50  | <b>e 7</b>      |     |
| -            | Laboratórios de Pesquisa            | ×     |                         |                |          | <b>~ ~</b>      |     |

Selecione o projeto que deseja consultar e a tela a seguir será exibida.

\*\*\*\*

| PORTAL DO DOCENTE                                                                                                    | > PROJETO DE PESOU                                                                                                    | ITSA                                                                                                    |                                                                                                    |                                                                                     |
|----------------------------------------------------------------------------------------------------|----------------------------------------------------------------------------------------------------|----------------------------------------------------------------------------------------------------|----------------------------------------------------------------------------------------------------|-------------------------------------------------------------------------------------|
|                                                                                                    |                                                                                                    |                                                                                                    |                                                                                                    |                                                                                     |
|                                                                                                    |                                                                                                    | DADOS DO PRO                                                                                                    | JETO DE PESQUISA                                                                                                    |                                                                                     |
|                                                                                                    | Código:                                                                                                    | PIC2590-2020                                                                                                    |                                                                                                    |                                                                                     |
|                                                                                                    | Título:                                                                                                    | TESTE                                                                                                    |                                                                                                    |                                                                                     |
|                                                                                                    | Tipo:                                                                                                    | Projeto de Pesquisa (Projeto                                                                                                    | Novo)                                                                                                    |                                                                                     |
|                                                                                                    | Categoria:                                                                                                    | Científica e Tecnológica                                                                                                    |                                                                                                    |                                                                                     |
|                                                                                                    | Situação:                                                                                                    | AGUARDANDO AUTORIZAÇÃ                                                                                                    | O INSTITUTO                                                                                                    |                                                                                     |
|                                                                                                    | Unidade de Vínculo:                                                                                                    | INSTITUTO LATINO-AMERIC                                                                                                    | ANO DE ECONOMIA, SOCI                                                                                                    | EDADE E POLÍTICA (10.01.06.                                                         |
|                                                                                                    | Instituto:                                                                                                    | INSTITUTO LATINO-AMERIC                                                                                                    | ANO DE ECONOMIA, SOCI                                                                                                    | EDADE E POLÍTICA (10.01.06.                                                         |
|                                                                                                    | Centro:                                                                                                    | CENTRO INTERDISCIPLINAR                                                                                                    | DE ECONOMIA E SOCIED                                                                                                    | ADE (10.01.06.02.04.03)                                                             |
|                                                                                                    | Palavra-Chave:                                                                                                    | sigilo, tecnologia, software                                                                                                    |                                                                                                    |                                                                                     |
|                                                                                                    | E-mail:                                                                                                    | testes@testes.edu.br                                                                                                    |                                                                                                    |                                                                                     |
|                                                                                                    | E-mail Institucional:                                                                                                    | testes@unila.edu.br                                                                                                    |                                                                                                    |                                                                                     |
| _                                                                                                    | Telefone de Contato:                                                                                                    | 4599999999                                                                                                    |                                                                                                    |                                                                                     |
| Po                                                                                                    | issui natureza sigilosa:                                                                                                    | Sim                                                                                                    |                                                                                                    |                                                                                     |
| <i>i c</i>                                                                                                    | Periodo do Projeto:                                                                                                    | 06/08/2020 a 06/09/2022                                                                                                    |                                                                                                    |                                                                                     |
| AREA DE CONHECIMEN                                                                                                    | 10                                                                                                    |                                                                                                    |                                                                                                    |                                                                                     |
|                                                                                                    | Grande Area:                                                                                                    | Ciencias Exatas e da Terra                                                                                                    |                                                                                                    |                                                                                     |
|                                                                                                    | Area:                                                                                                    | Ciencia da Computação                                                                                                    |                                                                                                    |                                                                                     |
|                                                                                                    | Subarea:                                                                                                    | Sistemas de Computação                                                                                                    | Compute año                                                                                                    |                                                                                     |
| D                                                                                                    | Especialidade:                                                                                                    | Arquitetura de Sistemas de l                                                                                                    | Computação                                                                                                    |                                                                                     |
| DEFINIÇÃO DA PROPRI                                                                                                    | EDADE INTELECTUAL                                                                                                    |                                                                                                    |                                                                                                    |                                                                                     |
| teste                                                                                                    |                                                                                                    |                                                                                                    |                                                                                                    |                                                                                     |
| INFORMAÇÕES ADICIO                                                                                                    | NAIS                                                                                                    |                                                                                                    |                                                                                                    |                                                                                     |
| teste ,                                                                                                    |                                                                                                    |                                                                                                    |                                                                                                    |                                                                                     |
| teste<br>Comitê de Ética<br>Reguer aprovação                                                                                                    | do comitê de ética? Não                                                                                                    |                                                                                                    |                                                                                                    |                                                                                     |
| teste<br>Comitê de Ética<br>Requer aprovação<br>Corpo do Projeto                                                                                                    | do comitê de ética? Não                                                                                                    |                                                                                                    |                                                                                                    |                                                                                     |
| teste<br>Comitê de Ética<br>Requer aprovação<br>Corpo do Projeto<br>Resumo                                                                                                    | do comitê de ética? Não                                                                                                    |                                                                                                    |                                                                                                    |                                                                                     |
| teste<br>Comitê de Ética<br>Requer aprovação<br>Corpo do Projeto<br>Resumo                                                                                                    | do comitê de ética? Não                                                                                                    |                                                                                                    |                                                                                                    |                                                                                     |
| teste<br>Comitê de Ética<br>Requer aprovação<br>Corpo do Projeto<br>Resumo                                                                                                    | do comitê de ética? Não                                                                                                    |                                                                                                    |                                                                                                    |                                                                                     |
| teste<br>Comitê de Ética<br>Requer aprovação<br>Corpo do Projeto<br>Resumo                                                                                                    | do comitê de ética? Não                                                                                                    |                                                                                                    |                                                                                                    |                                                                                     |
| teste<br>Comitê de Ética<br>Requer aprovação<br>Corpo do Projeto<br>Resumo                                                                                                    | do comitê de ética? Não                                                                                                    |                                                                                                    |                                                                                                    |                                                                                     |
| teste<br>Comitê de Ética<br>Requer aprovação<br>Corpo do Projeto<br>Resumo                                                                                                    | do comitê de ética? Não<br>no processo ensino-aprendizagem                                                                   | n e o retorno para os cursos e para os                                                                                                    | ; professores da instituição em ge                                                                                                  | eral)                                                                               |
| teste<br>Comitê de Ética<br>Requer aprovação<br>Corpo do Projeto<br>Resumo<br>Introdução/Justificativa<br>(incluindo os beneficios esperados<br>VER ANEXO.                                                                                                    | do comitê de ética? Não<br>no processo ensino-aprendizagem                                                                   | a e o retorno para os cursos e para os                                                                                                    | ; professores da instituição em ge                                                                                                  | eral)                                                                               |
| teste<br>COMITÊ DE ÉTICA<br>Requer aprovação<br>CORPO DO PROJETO<br>Resumo<br>Introdução/Justificativa<br>(incluindo os beneficios esperados<br>VER ANEXO.<br>Objetivos                                                                                                    | do comitê de ética? Não<br>no processo ensino-aprendizagem                                                                   | i e o retorno para os cursos e para os                                                                                                    | s professores da instituição em ge                                                                                                  | eral)                                                                               |
| teste<br>Comitê de Ética<br>Requer aprovação<br>Corpo do Projeto<br>Resumo<br>Introdução/Justificativa<br>(incluindo os beneficios esperados<br>VER ANEXO.<br>Objetivos<br>VER ANEXO.                                                                                                    | do comitê de ética? Não<br>no processo ensino-aprendizagem                                                                   | o e o retorno para os cursos e para os                                                                                                    | ; professores da instituição em ge                                                                                                  | eral)                                                                               |
| teste<br>Comitê de Ética<br>Requer aprovação<br>Corpo do Projeto<br>Resumo<br>Introdução/Justificativa<br>(incluindo os beneficios esperados<br>VER ANEXO.<br>Objetivos<br>VER ANEXO.<br>Metodologia                                                                                                    | do comitê de ética? Não<br>no processo ensino-aprendizagem                                                                   | n e o retorno para os cursos e para os                                                                                                    | s professores da instituição em ge                                                                                                  | eral)                                                                               |
| teste<br>Comitê de Ética<br>Requer aprovação<br>Corpo do Projeto<br>Resumo<br>Introdução/Justificativa<br>(incluindo os beneficios esperados<br>VER ANEXO.<br>Objetivos<br>VER ANEXO.<br>Metodologia<br>VER ANEXO.                                                                                                    | do comitê de ética? Não<br>no processo ensino-aprendizagem                                                                   | e o retorno para os cursos e para os                                                                                                    | s professores da instituição em ge                                                                                                  | eral)                                                                               |
| teste<br>Comitê de Ética<br>Requer aprovação<br>Corpo do Projeto<br>Resumo<br>Introdução/Justificativa<br>(incluindo os beneficios esperados<br>VER ANEXO.<br>Objetivos<br>VER ANEXO.<br>Objetivos<br>VER ANEXO.<br>Metodologia<br>VER ANEXO.<br>Referências                                                                                                    | do comitê de ética? Não<br>no processo ensino-aprendizagem                                                                   | e o retorno para os cursos e para os                                                                                                    | s professores da instituição em ge                                                                                                  | eral)                                                                               |
| teste<br>Comitê de Ética<br>Requer aprovação<br>Corpo do Projeto<br>Resumo<br>Introdução/Justificativa<br>(incluindo os beneficios esperados<br>VER ANEXO.<br>Objetivos<br>VER ANEXO.<br>Metodologia<br>VER ANEXO.<br>Referências<br>VER ANEXO.                                                                                                    | do comitê de ética? Não<br>no processo ensino-aprendizagem                                                                   | i e o retorno para os cursos e para os                                                                                                    | ; professores da instituição em ge                                                                                                  | eral)                                                                               |
| teste<br>Comitê de Ética<br>Requer aprovação<br>Corpo do Projeto<br>Resumo<br>Untrodução/Justificativa<br>(incluindo os beneficios esperados<br>VER ANEXO.<br>Objetivos<br>VER ANEXO.<br>Metodologia<br>VER ANEXO.<br>Referências<br>VER ANEXO.                                                                                                    | do comitê de ética? Não<br>no processo ensino-aprendizagem                                                                   | i e o retorno para os cursos e para os                                                                                                    | ; professores da instituição em ge                                                                                                  | eral)                                                                               |
| teste<br>Comitê de Ética<br>Requer aprovação<br>Corpo do Projeto<br>Resumo<br>Introdução/Justificativa<br>(incluindo os beneficios esperados<br>Ver ANEXO.<br>Objetivos<br>VER ANEXO.<br>Metodologia<br>VER ANEXO.<br>Referências<br>VER ANEXO.<br>Referências<br>VER ANEXO.                                                                                                    | do comitê de ética? Não<br>no processo ensino-aprendizagem<br>Categoria CH Função                                            | e o retorno para os cursos e para os                                                                                                    | s professores da instituição em ge                                                                                                  | eral)                                                                               |
| teste<br>Comitê de Ética<br>Requer aprovação<br>Corpo do Projeto<br>Resumo<br>Introdução/Justificativa<br>(incluindo os beneficios esperados<br>VER ANEXO.<br>Objetivos<br>VER ANEXO.<br>Metodologia<br>VER ANEXO.<br>Referências<br>VER ANEXO.<br>Referências<br>VER ANEXO.<br>CPF Nome                                                                                                    | do comitê de ética? Não<br>no processo ensino-aprendizagem<br>Categoria CH Função                                            | e o retorno para os cursos e para os<br>Inicio Fim                                                                                                    | s professores da instituição em ge<br>Curso                                                                                         | eral)<br>DLOGIA - SOCIEDADE, ESTADO E POL                                           |
| teste<br>Comitê de Ética<br>Requer aprovação<br>Corpo do Projeto<br>Resumo<br>Introdução/Justificativa<br>(incluindo os beneficios esperados<br>VER ANEXO.<br>Objetivos<br>VER ANEXO.<br>Objetivos<br>VER ANEXO.<br>Referências<br>VER ANEXO.<br>Referências<br>VER ANEXO.<br>CPF Nome                                                                                                    | do comitê de ética? Não<br>no processo ensino-aprendizagem<br>Categoria CH Função<br>DOCENTE 10 COORDEN                      | ne o retorno para os cursos e para os<br>Inicio Fim<br>MADOR(A) 06/08/2020 06/09/202                                                                          | s professores da instituição em ge<br>Curso<br>12 CIÊNCIA POLÍTICA E SOCIO                                                          | eral)<br>PLOGIA - SOCIEDADE, ESTADO E POL                                           |
| teste<br>Comitê de Ética<br>Requer aprovação<br>Corpo do Projeto<br>Resumo<br>Introdução/Justificativa<br>(incluindo os beneficios esperados<br>VER ANEXO.<br>Objetivos<br>VER ANEXO.<br>Objetivos<br>VER ANEXO.<br>Metodologia<br>VER ANEXO.<br>Referências<br>VER ANEXO.<br>Referências<br>VER ANEXO.<br>CPF Nome                                                                                                    | do comitê de ética? Não<br>no processo ensino-aprendizagem<br>Categoria CH Função<br>DOCENTE 10 COORDEN<br>DES               | ne o retorno para os cursos e para os<br>Inicio Fim<br>MADOR(A) 06/08/2020 06/09/202                                                                          | s professores da instituição em ge<br>Curso<br>ClêNCIA POLÍTICA E SOCIO<br>NA AMÉRICA LATINA                                        | eral)<br>PLOGIA - SOCIEDADE, ESTADO E POL                                           |
| teste<br>Comitê de Ética<br>Requer aprovação<br>Corpo do Projeto<br>Resumo<br>Introdução/Justificativa<br>(incluindo os beneficios esperados<br>VER ANEXO.<br>Objetivos<br>VER ANEXO.<br>Objetivos<br>VER ANEXO.<br>Metodologia<br>VER ANEXO.<br>Referências<br>VER ANEXO.<br>MEMBROS DO PROJETO<br>CPF Nome<br>CRONOGRAMA DE ATIVIDA<br>VER ANEXO.                                                                                                    | do comitê de ética? Não<br>no processo ensino-aprendizagem<br>Categoria CH Função<br>DOCENTE 10 COORDEN<br>DES               | e o retorno para os cursos e para os<br>Inicio Fim<br>IADOR(A) 06/08/2020 06/09/202                                                                           | s professores da instituição em ge<br>Curso<br>12 CIÊNCIA POLÍTICA E SOCIO<br>14 AMÉRICA LATINA                                     | eral)<br>PLOGIA - SOCIEDADE, ESTADO E POL                                           |
| teste Comitê de Ética Requer aprovação Corpo do Projeto Resumo Introdução/Justificativa (incluindo os beneficios esperados VER ANEXO. Objetivos VER ANEXO. Metodologia VER ANEXO. Referências VER ANEXO. Referências VER ANEXO. CPF Nome CRONOGRAMA DE ATIVIDA VER ANEXO. Histórico do Projeto                                                                                                    | do comitê de ética? Não<br>no processo ensino-aprendizagem<br>Categoria CH Função<br>DOCENTE 10 COORDEN<br>DES               | e o retorno para os cursos e para os<br>Inicio Fim<br>IADOR(A) 06/08/2020 06/09/202                                                                           | s professores da instituição em ge<br><b>Curso</b><br><sup>12</sup> CIÊNCIA POLÍTICA E SOCIO<br>NA AMÉRICA LATINA                   | eral)<br>PLOGIA - SOCIEDADE, ESTADO E POL                                           |
| teste Comitê de Ética Requer aprovação Corpo do Projeto Resumo Introdução/Justificativa (incluindo os beneficios esperados VER ANEXO. Objetivos VER ANEXO. Metodologia VER ANEXO. Referências VER ANEXO. Referências VER ANEXO. CPF Nome Cronograma de Ativida VER ANEXO. Histórico do Projeto Data Ob/(08/2020 17:38                                                                                                    | do comitê de ética? Não<br>no processo ensino-aprendizagem<br>Categoria CH Função<br>DOCENTE 10 COORDEN<br>DES               | e o retorno para os cursos e para os<br>Inicio Fim<br>IADOR(A) 06/08/2020 06/09/202<br>Situação<br>CADASTRADO                                                 | s professores da instituição em ge<br><b>Curso</b><br><sup>22</sup> CIÊNCIA POLÍTICA E SOCIO<br>NA AMÉRICA LATINA<br><b>Usuário</b> | eral)<br>DLOGIA - SOCIEDADE, ESTADO E POL                                           |
| teste Comitê DE ÉTICA Requer aprovação Corpo Do Projeto Resumo Introdução/Justificativa (incluindo os beneficios esperados VER ANEXO. Objetivos VER ANEXO. Metodologia VER ANEXO. Referências VER ANEXO. Referências VER ANEXO. CPF Nome CRONOGRAMA DE ATIVIDA VER ANEXO. HISTÓRICO DO PROJETO Data 06/08/2020 17:38 06/08/2020 17:38 06/08/2020 17:38 06/08/2020 17:38 06/08/2020 17:38 06/08/2020 17:38 06/08/2020 17:38 05/08/2020 17:38 05/08/2020 05/08/2020 05/08/2020 05/08/2020 05/08/2020 05/08/2020 05/08/2020 05/08/2020 05/08/2020 05/08/2020 05/08/2020 05/08/2020 05/08/2020 05/08/2020 05/08/2020 05/08/2020 05/08/2020 05/08/2020 05/08/2020 05/08/2020 05/08/2020 05/08/2020 05/08/2020 05/08/20 05/08/2020 05/08/2020 05/08/2020 05/08/2020 05/08/20 05/08/20 05/ | do comitê de ética? Não<br>no processo ensino-aprendizagem<br>Categoria CH Função<br>DOCENTE 10 COORDEN<br>DES               | e o retorno para os cursos e para os<br>Inicio Fim<br>IADOR(A) 06/08/2020 06/09/202<br>Situação<br>CADASTRADO<br>RDANDO VALIDAÇÃO                             | s professores da instituição em ge<br>Curso<br>22 CIÊNCIA POLÍTICA E SOCIO<br>NA AMÉRICA LATINA<br>Usuário                          | eral)<br>DLOGIA - SOCIEDADE, ESTADO E POL                                           |
| teste Comitê DE ÉTICA Requer aprovação CORPO DO PROJETO Resumo Introdução/Justificativa (incluindo os beneficios esperados VER ANEXO. Objetivos VER ANEXO. Objetivos VER ANEXO. Referências VER ANEXO. Referências VER ANEXO. REferências VER ANEXO. REferên | do comitê de ética? Não<br>no processo ensino-aprendizagem<br>Categoria CH Função<br>DOCENTE 10 COORDEN<br>DES               | Ne o retorno para os cursos e para os<br>Inicio Fim<br>IADOR(A) 06/08/2020 06/09/202<br>Situação<br>CADASTRADO<br>RDANDO VALIDAÇÃO<br>D AUTORIZAÇÃO INSTITUTO | s professores da instituição em ge<br>Curso<br>22 CIÊNCIA POLÍTICA E SOCIO<br>NA AMÉRICA LATINA<br>Usuário                          | eral)<br>DLOGIA - SOCIEDADE, ESTADO E POL<br>(docente1)<br>(docente1)<br>(docente1) |
| teste Comitê DE ÉTICA Requer aprovação CORPO DO PROJETO Resumo Introdução/Justificativa (incluindo os beneficios esperados VER ANEXO. Objetivos VER ANEXO. Objetivos VER ANEXO. Referências VER ANEXO. Referências VER ANEXO. REferências VER ANEXO. REferên | do comitê de ética? Não<br>no processo ensino-aprendizagem<br>Categoria CH Função<br>DOCENTE 10 COORDEN<br>DES<br>AGUARDANDO | Inicio Fim<br>IADOR(A) 06/08/2020 06/09/202<br>Situação<br>CADASTRADO<br>RDANDO VALIDAÇÃO<br>D AUTORIZAÇÃO INSTITUTO                                          | s professores da instituição em ge<br>Curso<br>22 CIÊNCIA POLÍTICA E SOCIO<br>NA AMÉRICA LATINA<br>Usuário                          | eral)<br>DLOGIA - SOCIEDADE, ESTADO E POL<br>(docente1)<br>(docente1)<br>(docente1) |
| teste  Comitê de Ética  Requer aprovação Corpo do Projeto  Resumo  Introdução/Justificativa (incluindo os beneficios esperados VER ANEXO.  Objetivos VER ANEXO.  Metodologia VER ANEXO.  Referências VER ANEXO.  Referências VER ANEXO.  MEMBROS DO PROJETO  CPF Nome  Cronograma de Ativida  O(08/2020 17:38 06/08/2020 17:38 06/08/2020 17:38 06/08/2020 17:38 06/08/2020 17:38 06/08/2020 17:38 06/08/2020 17:38 06/08/2020 17:38 06/08/2020 17:38 06/08/2020 17:38 06/08/2020 17:38 06/08/2020 17:38 06/08/2020 17:38 05/08/2020 17:38 06/08/2020 17:38 05/08/2020 17:38 05/08/2020 05/08/2020 05/08/20 05/08/20 05/08/20 05/08/20 05/08/20 05/08/20 05/08/20 05/08/20 05/08/20 05/08/20 05/08/20 05/08/20 05/0 | do comitê de ética? Não<br>no processo ensino-aprendizagem<br>Categoria CH Função<br>DOCENTE 10 COORDEN<br>DES<br>AGUARDANDO | Inicio Fim<br>IADOR(A) 06/08/2020 06/09/202<br>Situação<br>CADASTRADO<br>RDANDO VALIDAÇÃO<br>D AUTORIZAÇÃO INSTITUTO                                          | s professores da instituição em ge<br>Curso<br>22 CIÊNCIA POLÍTICA E SOCIO<br>NA AMÉRICA LATINA<br>Usuário                          | eral)<br>DLOGIA - SOCIEDADE, ESTADO E POL<br>(docente1)<br>(docente1)<br>(docente1) |

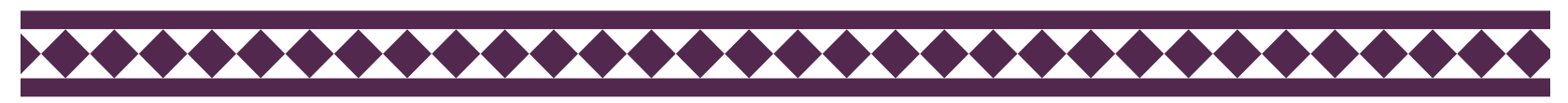

\_ ı

## CONTATO

### Unidade responsável

### Departamento de Pesquisa

pesquisa@unila.edu.br

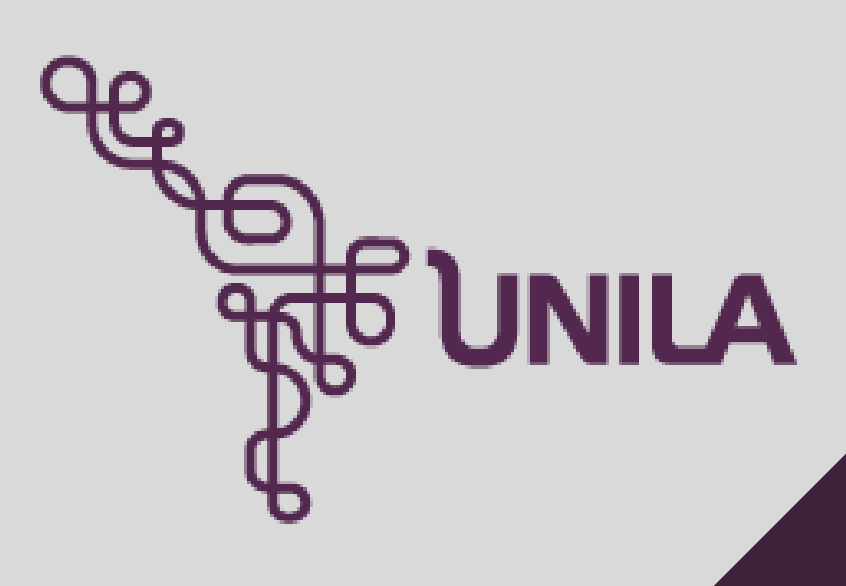